# Clarify Inline Set Order for FTD on FMC (Pedido de configuração em linha para FTD no FMC)

| ontents                |
|------------------------|
| <u>rodução</u>         |
| é-requisitos           |
| Requisitos             |
| Componentes Utilizados |
| <u>álise</u>           |
| Exemplo de caso        |
| Explicação             |
| Solução                |
| ormações Relacionadas  |

# Introdução

Este documento descreve por que a ordem da interface para conjuntos em linha é diferente, mesmo que a convenção de nomenclatura da interface seja igual para todos os conjuntos.

# Pré-requisitos

## Requisitos

A Cisco recomenda que você tenha conhecimento destes tópicos:

- Defesa contra ameaças de firewall (FTD) segura
- Centro de gerenciamento seguro de firewall (FMC)
- · Sistema operacional extensível (FXOS) com firewall seguro
- REST-API

## **Componentes Utilizados**

As informações neste documento são baseadas nestas versões de software e hardware:

- Secure Firewall Threat Defense versão 7.2.5.1
- Secure Firewall Manager Center versão 7.2.5.1
- Sistema operacional extensível Secure Firewall 2.12(1.48)
- Gerenciador de chassi de firewall seguro (FCM)

As informações neste documento foram criadas a partir de dispositivos em um ambiente de laboratório específico. Todos os dispositivos utilizados neste documento foram iniciados com uma configuração (padrão) inicial. Se a rede estiver ativa, certifique-se de que você entenda o impacto

potencial de qualquer comando.

## Análise

## Exemplo de caso

Para este exemplo de caso, um FTD com seis (6) interfaces é configurado em pares em linha:

Ethernet1/1 (Inside-A) Ethernet1/2 (Outside-A) Ethernet1/3 (Inside-B) Ethernet1/4 (Outside-B) Ethernet1/5 (Inside-C) Ethernet1/6 (Outside-C)

| Firewall Management Center<br>Devices / Secure Firewall Interfaces                 | Overview Analy | sis Policies   | Devices | Objects          | Integration  |                             | Deploy | ې 🦧 م         | 🕜 admir     | n ▼<br>cisco SECURE |
|------------------------------------------------------------------------------------|----------------|----------------|---------|------------------|--------------|-----------------------------|--------|---------------|-------------|---------------------|
| FTD<br>Cisco Firepower 4110 Threat Defense<br>Device Routing Interfaces Inline Set | is DHCP VTEP   |                |         |                  |              |                             |        |               |             | Sava Cancel         |
|                                                                                    |                |                |         |                  |              | Q Search by name            |        |               |             | Add Interfaces 🔻    |
| Interface Logical N                                                                | ame Type       | Security Zones | MAC Ad  | Idress (Active/S | tandby)      | IP Address                  | Pa     | th Monitoring | Virtual Roi | uter                |
| Ethernet1/1 Inside-A                                                               | Physical       |                |         |                  |              |                             | Di     | sabled        |             | 1                   |
| thernet1/2 Outside-A                                                               | Physical       |                |         |                  |              |                             | Dis    | sabled        |             | 1                   |
| to Ethernet1/3 Inside-B                                                            | Physical       |                |         |                  |              |                             | Di     | sabled        |             | 1                   |
| Ethernet1/4 Outside-B                                                              | Physical       |                |         |                  |              |                             | Dis    | sabled        |             | 1                   |
| Ethernet1/5 Inside-C                                                               | Physical       |                |         |                  |              |                             | Di     | sabled        |             | 1                   |
| Ethernet1/6 Outside-C                                                              | Physical       |                |         |                  |              |                             | Dis    | sabled        |             | 1                   |
| Ethernet1/8 diagnostic                                                             | Physical       |                |         |                  |              |                             | Dis    | sabled        | Global      | 1                   |
|                                                                                    |                |                |         |                  | Displaying 1 | I-7 of 7 interfaces IC C Pa | age 1  |               |             | of1 > ≻ C           |

Lista de interface de FTD

Os conjuntos em linha são planejados para serem configurados de Interno a Externo para cada par, o que resulta na próxima configuração:

```
Inline Set A: Inside-A <-> Outside-A
Inline Set B: Inside-B <-> Outside-B
Inline Set C: Inside-C <-> Outside-C
```

Os usuários esperam que a ordem das interfaces seja exibida em ordem alfabética pelo nome lógico ou pelo nome físico da interface. No entanto, essa configuração resulta em uma ordem diferente, conforme exibido na imagem a seguir:

| Firewall Management Center<br>Devices / Secure Firewall InlineSets | Overview An          | alysis Policies | Devices | Objects | Integration | Deploy       | ۹        | Ք 🌣      | admin ▼      disconstruction     secure     secure     se |
|--------------------------------------------------------------------|----------------------|-----------------|---------|---------|-------------|--------------|----------|----------|----------------------------------------------------------------------------------------------------|
| FTD                                                                |                      |                 |         |         |             |              |          |          | Save Cancel                                                                                                    |
| Cisco Firepower 4110 Threat Defense                                |                      |                 |         |         |             |              |          |          |                                                                                                    |
| Device Routing Interfaces Inline Set                               | s DHCP VTE           | •               |         |         |             |              |          |          |                                                                                                    |
|                                                                    |                      |                 |         |         |             |              |          |          |                                                                                                    |
| Name                                                               | nterface Pairs       |                 |         |         |             |              |          |          |                                                                                                    |
| A ir                                                               | nside-A<->Outside-A  |                 |         |         |             |              |          |          | /1                                                                                                    |
| B                                                                  | nside-B<->Outside-B  |                 |         |         |             |              |          |          | /1                                                                                                    |
| c c                                                                | outside-C<->Inside-C |                 |         |         |             |              |          |          | /1                                                                                                    |
|                                                                    |                      |                 |         |         |             |              |          |          |                                                                                                    |
|                                                                    |                      |                 |         |         |             |              |          |          |                                                                                                    |
|                                                                    |                      |                 |         |         |             |              |          |          |                                                                                                    |
|                                                                    |                      |                 |         |         |             |              |          |          |                                                                                                    |
|                                                                    |                      |                 |         |         |             | Displaying 1 | 1-3 of 3 | 3 rows 🛛 | < < Page 1 of 1 > > C                                                                                                    |

Conjuntos em Linha de FTD

Os usuários percebem que o conjunto em linha C tem uma ordem diferente dos outros dois conjuntos em linha.

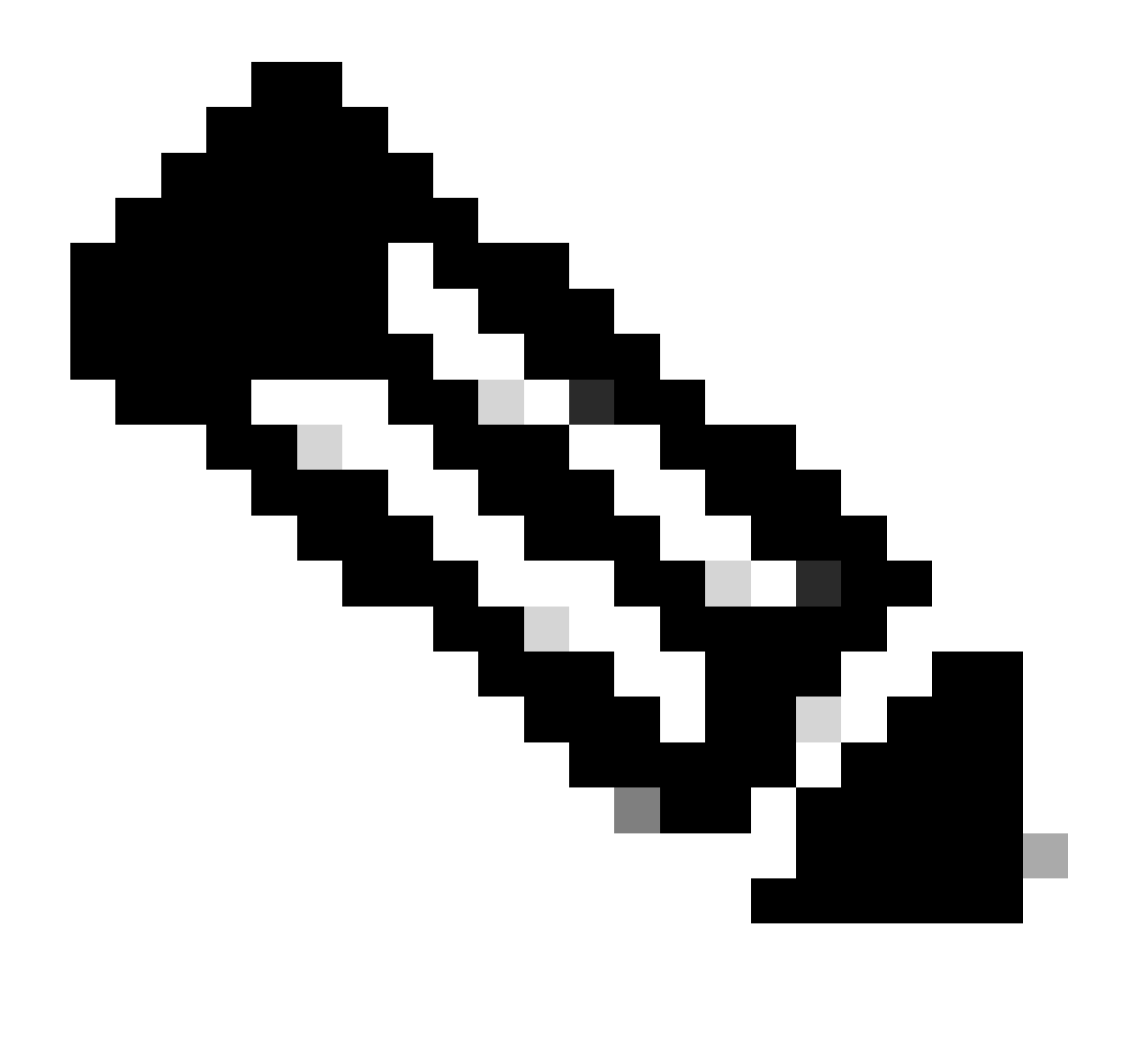

Observação: é importante observar que a ordem do par de interface do conjunto em linha não causa nenhum problema de comunicação ou operacional, no entanto, ela pode ser preocupante para fins estéticos.

## Explicação

A ordem da interface dos conjuntos em linha não é atribuída pelo nome, mas pela ID, que é verificada via REST-API.

Etapa 1. Para verificar isso, o explorador REST-API do FMC precisa ser acessado. Isso é feito acessando a próxima sintaxe de URL:

https://FMC IP/api/api-explorer

| ÷           | $\rightarrow$       | c á                                   | C & •• https://10.88.243.58.43010/api/api-explorer/                                                                                                    | <u>ය</u> ල            | එ ඩ ≡    |
|-------------|---------------------|---------------------------------------|----------------------------------------------------------------------------------------------------|-----------------------|----------|
| illi<br>CIS | ilii<br>co          |                                       | Download OAS 2.0 Spec                                                                                                    | Download OAS 3.0 Spec | Logout   |
|             |                     |                                       |                                                                                                    |                       |          |
|             | C                   |                                       | o Firewall Management Center Open API Specification 🏧 🚥                                                                                                    |                       |          |
|             | Spe                 | ecifies th                            | e REST URLs and methods supported in the Cisco Firewall Management Center API. Refer to the version specific REST API Quick Start Guide for additional information | on.                   |          |
|             | Cise<br>Ser<br>Cise | co Techni<br>nd email tr<br>co Firewa | cal Assistance Center (TAC) - Website<br>o Cisco Technical Assistance Center (TAC)<br>Il Management Center Licensing                                               |                       |          |
|             | Don                 | nains<br>Iobal                        | ~                                                                                                    |                       |          |
|             | Т                   | roub                                  | eshoot                                                                                                    | >                     | <b>`</b> |
|             | N                   | letwo                                 | rk Мар                                                                                                    | >                     | >        |
|             | D                   | )evice                                | 25                                                                                                    | ;                     | >        |

FMC REST-API Explorer

## Etapa 2. Navegue até Devices e expanda o menu.

| Jomains<br>Global ~                                                                                              |   |
|----------------------------------------------------------------------------------------------------|---|
| Troubleshoot                                                                                                    | > |
| Network Map                                                                                                    | > |
| Devices                                                                                                    | ~ |
| GET /api/fmc_config/v1/domain/{domainUUID}/devices/devicerecords/{objectId}                                      |   |
| PUT /api/fmc_config/v1/domain/{domainUUID}/devices/devicerecords/{objectId}                                      |   |
| DELETE /api/fmc_config/v1/domain/{domainUUID}/devices/devicerecords/{objectId}                                   |   |
| GET /api/fmc_config/v1/domain/{domainUUID}/devices/devicerecords                                                 |   |
| POST /api/fmc_config/v1/domain/{domainUUID}/devices/devicerecords                                                |   |
| GET /api/fmc_config/v1/domain/{domainUUID}/devices/devicerecords/{containerUUID}/fpphysicalinterfaces/{objectId} |   |
| PUT /api/fmc_config/v1/domain/{domainUUID}/devices/devicerecords/{containerUUID}/fpphysicalinterfaces/{objectId} |   |
| GET /api/fmc_config/v1/domain/{domainUUID}/devices/devicerecords/{containerUUID}/fplogicalinterfaces/{objectId}  |   |
| PUT /api/fmc_config/v1/domain/{domainUUID}/devices/devicerecords/{containerUUID}/fplogicalinterfaces/{objectId}  |   |

Menu Dispositivos

## Etapa 3. Navegue até a opção GET para:

/api/fmc\_config/v1/domain/{domainUUID}/devices/devicerecords/{containerUUID}/inlinesets

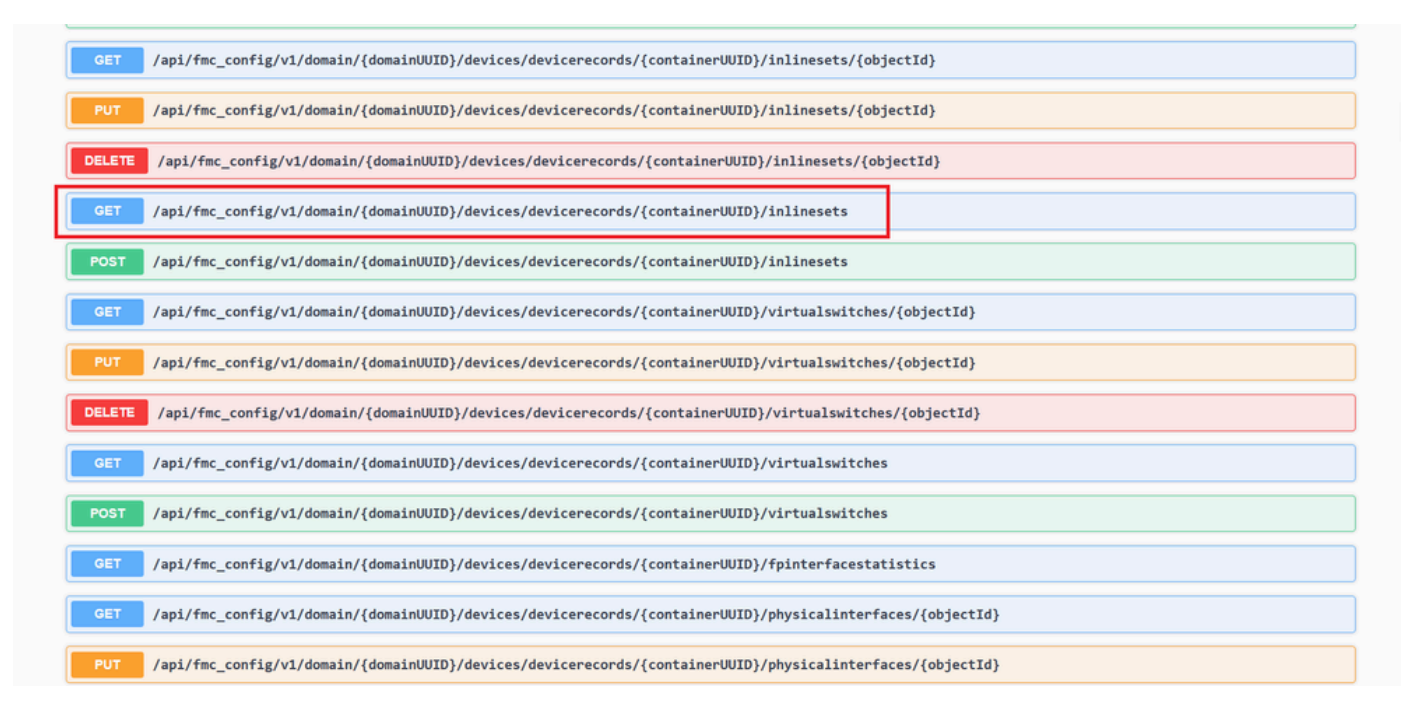

Opção GET de Conjuntos Embutidos

#### Etapa 4. Clique no botão Try it Out.

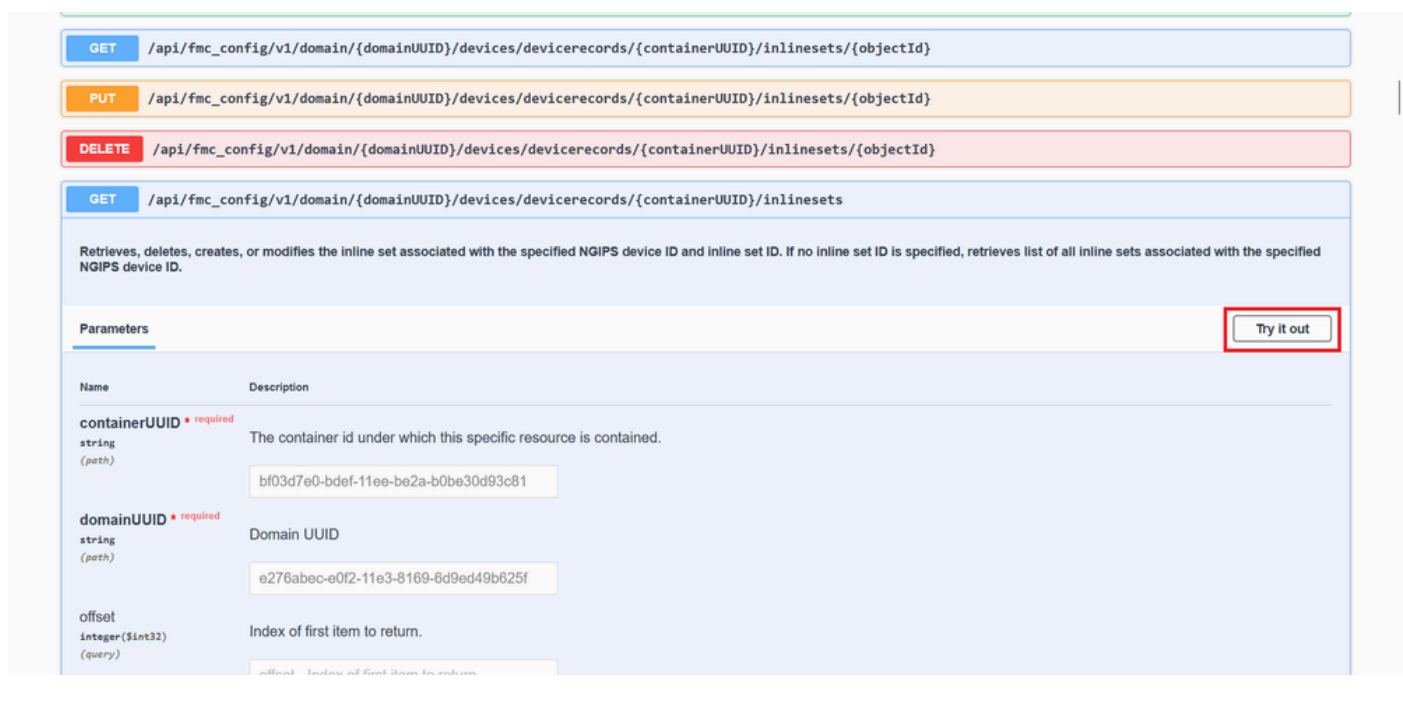

Botão de Teste de Configuração Embutida GET

Etapa 5. Substitua o campo containerUUID pelo FTD UUID (exibido pelo comando show version na linha de comando do FTD) e clique em Executar.

| lame                                    | Description                                                                             |
|-----------------------------------------|-----------------------------------------------------------------------------------------|
| containerUUID * required                | The container id under which this specific resource is contained.                       |
| partity                                 | bf03d7e0-bdef-11ee-be2a-b0be30d93c81                                                    |
| IomainUUID * required<br>tring<br>path) | Domain UUID                                                                             |
|                                         | e276abec-e0f2-11e3-8169-6d9ed49b625f                                                    |
| offset<br>nteger(\$int32)<br>guery)     | Index of first item to return.                                                          |
|                                         | offset - Index of first item to return.                                                 |
| mit<br>nteger(\$int32)<br>gwery)        | Number of items to return.                                                              |
|                                         | limit - Number of items to return.                                                      |
| expanded<br>oolean<br>query)            | If set to true, the GET response displays a list of objects with additional attributes. |
|                                         |                                                                                         |

Execução de Conjuntos Embutidos

Etapa 6. Role para baixo até o **Corpo da resposta** e copie o ID da interface que é necessário para solucionar o problema; nesse caso, é o Conjunto em linha **C**.

#### "id": "005056B3-BB52-0ed3-0000-021474837838",

| https://   | 18.83.243.58:43010/api/fmc_config/Vl/domsin/e276abec-e072-lle3-8169-6d9ed49625f/devices/devicerecords/bf03d7e0-bde7-llee-be2a-b0be30d90c83/inlinesets                                                                                                    |
|------------|----------------------------------------------------------------------------------------------------|
| Server res | ponse                                                                                                    |
| Code       | Details                                                                                                    |
| 200        | Parnora holy                                                                                                    |
|            | "if": "@0505683-852-ed3-0000-021474837758",<br>"type:": TaliasSet",<br>"likk:"; {<br>"aset": "https://10.88.243.58:43010/api/fmc_config/v1/domain/e276abec-e0f2-11e3-8169-6d9ed49b625f/devices/devicerecords/bf03d7e0-bdef-11ee-be2a-b0be30d93c81/inlinesets/00505683-8852-0ed3-000<br>0-021474837837",<br>"type:": Talian56t",<br>"list"; "dot505683-8852-0ed3-0000-021474837837",<br>"type:": Talian56t",<br>"list"; "dot505683-8852-0ed3-0000-021474837837",<br>"type:": Talian56t",<br>"list"; "dot505683-8852-0ed3-0000-021474837837",<br>"type:": Talian56t",<br>"list"; "dot505683-8852-0ed3-0000-021474837837",<br>"type:": Talian56t",<br>"list"; "dot505683-8852-0ed3-0000-021474837837",<br>"type:": Talian56t",<br>"list"; "dot505683-8852-0ed3-0000-021474837838",<br>"type:": Talian56t",<br>"list": "dot505683-8852-0ed3-0000-021474837838",<br>"type:": Talian56t",<br>"list": "dot505683-8852-0ed3-0000-021474837838",<br>"type:": Talian56t",<br>"list": "dot505683-8852-0ed3-0000-021474837838",<br>"type:": Talian56t",<br>"list": "dot505683-8852-0ed3-0000-021474837838",<br>"type:": Talian56t",<br>"list": "https://los8.243.58:43018/api/fmc_config/v1/domain/e276abec-e0f2-11e3-8169-6d9ed49b625f/devices/devicerecords/bf03d7e0-bdef-11ee-be2a-b0be30d93c81/inlinesets/00505683-8852-0ed3-0000<br>0-02147483783*<br>0-02147483783*<br>0-02147483783*<br>0-02147483783*<br>1-1125<br>1-1125 |
|            | Response headers                                                                                                    |

Corpo da Resposta GET de Conjuntos Embutidos

Passo 7. Navegue até a opção GET para:

#### /api/fmc\_config/v1/domain/{domainUUID}/devices/devicerecords/{containerUUID}/inlinesets/{objectId}

| PU1 /api/fmc_config/v1/domain/{domainUUID}/devices/devicerecords/{containerUUID}/fplogicalinterfaces/{objectId}    |
|----------------------------------------------------------------------------------------------------|
| DELETE /api/fmc_config/v1/domain/{domainUUID}/devices/devicerecords/{containerUUID}/fplogicalinterfaces/{objectId} |
| GET /api/fmc_config/v1/domain/{domainUUID}/devices/devicerecords/{containerUUID}/fplogicalinterfaces               |
| POST /api/fmc_config/v1/domain/{domainUUID}/devices/devicerecords/{containerUUID}/fplogicalinterfaces              |
| GET /api/fmc_config/v1/domain/{domainUUID}/devices/devicerecords/{containerUUID}/inlinesets/{objectId}             |
| PUT /api/fmc_config/v1/domain/{domainUUID}/devices/devicerecords/{containerUUID}/inlinesets/{objectId}             |
| DELETE /api/fmc_config/v1/domain/{domainUUID}/devices/devicerecords/{containerUUID}/inlinesets/{objectId}          |
| GET /api/fmc_config/v1/domain/{domainUUID}/devices/devicerecords/{containerUUID}/inlinesets                        |
| POST /api/fmc_config/v1/domain/{domainUUID}/devices/devicerecords/{containerUUID}/inlinesets                       |
| GET /api/fmc_config/v1/domain/{domainUUID}/devices/devicerecords/{containerUUID}/virtualswitches/{objectId}        |
| PUT /api/fmc_config/v1/domain/{domainUUID}/devices/devicerecords/{containerUUID}/virtualswitches/{objectId}        |
| DELETE /api/fmc_config/v1/domain/{domainUUID}/devices/devicerecords/{containerUUID}/virtualswitches/{objectId}     |
| GET /api/fmc_config/v1/domain/{domainUUID}/devices/devicerecords/{containerUUID}/virtualswitches                   |
| POST /ani/fmc config/v1/domain/idomainIIIITD}/devices/devicerecords/icontainerIIIITD}/virtualswitches              |

Conjuntos Embutidos OBTER ID do Objeto

#### Etapa 8. Clique no botão Try it Out.

|                                                   | Bi - al annani (annani - an an an an an an an an an an an an an                                                                                                    |
|---------------------------------------------------|----------------------------------------------------------------------------------------------------|
| GET /api/fmc_com                                  | fig/v1/domain/{domainUUID}/devices/devicerecords/{containerUUID}/inlinesets/{objectId}                                                                                                    |
| Retrieves, deletes, creates,<br>NGIPS device ID.  | or modifies the inline set associated with the specified NGIPS device ID and inline set ID. If no inline set ID is specified, retrieves list of all inline sets associated with the specified |
| Parameters                                        | Try it out                                                                                                    |
| Name                                              | Description                                                                                                    |
| objectId * required<br>string<br>(path)           | Unique identifier of an inline set.                                                                                                    |
|                                                   | objectId - Unique identifier of an inline set.                                                                                                    |
| <pre>containerUUID * required string (path)</pre> | The container id under which this specific resource is contained.                                                                                                    |
|                                                   | containerUUID - The container id under which                                                                                                    |
| domainUUID * required<br>string                   | Domain UUID                                                                                                    |
| (path)                                            |                                                                                                    |

Conjuntos Embutidos OBTER ID de Objeto Experimente

Etapa 9. Substitua o campo **objectId** pela ID obtida na Etapa 6 e o **containerUID** pelo FTD UUID usado na Etapa 5. Depois disso, clique no botão **Execute**.

| Parameters                                |                                                                   | Cancel |
|-------------------------------------------|-------------------------------------------------------------------|--------|
| Name                                      | Description                                                       |        |
| objectId * required                       | Unique identifier of an inline set.                               |        |
| (path)                                    | 005056B3-BB52-0ed3-0000-021474837838                              |        |
| containerUUID * required                  | The container id under which this specific resource is contained. |        |
| (path)                                    | bf03d7e0-bdef-11ee-be2a-b0be30d93c81                              |        |
| domainUUID * required<br>string<br>(math) | Domain UUID                                                       |        |
| perity                                    | e276abec-e0f2-11e3-8169-6d9ed49b625f                              |        |
|                                           |                                                                   |        |
|                                           | Execute                                                           |        |
| Responses                                 |                                                                   |        |
| Code Description                          |                                                                   | Links  |
|                                           |                                                                   |        |

Conjuntos Embutidos Obter Execução de ID de Objeto

#### Etapa 10. Valide o corpo de Resposta da consulta REST-API.

| https:/   | /18.82.43.158/43818/api/fmc_config/v1/domain/e7f6abec-e0f2-11e3-8169-6d9ed49b612f/devices/devicerecords/bf93d7de-bdef-11ee-be2a-b0be30d93c81/inlinesets/00565683-8852-0ed3-0000-021474837838                                                                                                    |
|-----------|----------------------------------------------------------------------------------------------------|
| Server re | sponse                                                                                                    |
| Code      | Details                                                                                                    |
| 200       | Response body                                                                                                    |
|           | <pre>"axe": "C',<br/>"styr": "AliasSt:",<br/>"starf": "https://10.88.243.58:43010/api/fmc_config/v1/domain/e276abec-e0f2-11e3-8169-6d9ed49b625f/devices/devicerecords/bf93d7e0-bdef-11ee-be2a-b0be38d93c81/inlinesets/00505683-8852-0ed3-0000-02<br/>"starf": "https://10.88.243.58:43010/api/fmc_config/v1/domain/e276abec-e0f2-11e3-8169-6d9ed49b625f/devices/devicerecords/bf93d7e0-bdef-11ee-be2a-b0be38d93c81/inlinesets/00505683-8852-0ed3-00000-02<br/>"stal5eft": false,<br/>"feal10genSortDown": true,<br/>"feal10genSortDown": true,<br/>"failogenSortDown": true,<br/>"failogen</pre> |

Corpo da Resposta de Obter ID de Objeto de Conjuntos Embutidos

A interface Ethernet1/6 é adicionada como o primeiro componente do conjunto em linha, enquanto a Ethernet1/5 é adicionada como o segundo componente. Isso acontece porque o ID de interface atribuído para Ethernet1/6 é alfabeticamente menor que Ethernet1/5. Isso valida a lógica que o FMC está adotando para atribuição de interface em conjuntos em linha.

#### Solução

O ID da interface é atribuído pelo FXOS no momento da criação do dispositivo lógico, portanto, as interfaces precisam ser removidas no nível FXOS e lidas na ordem desejada para que o ID seja atribuído novamente.

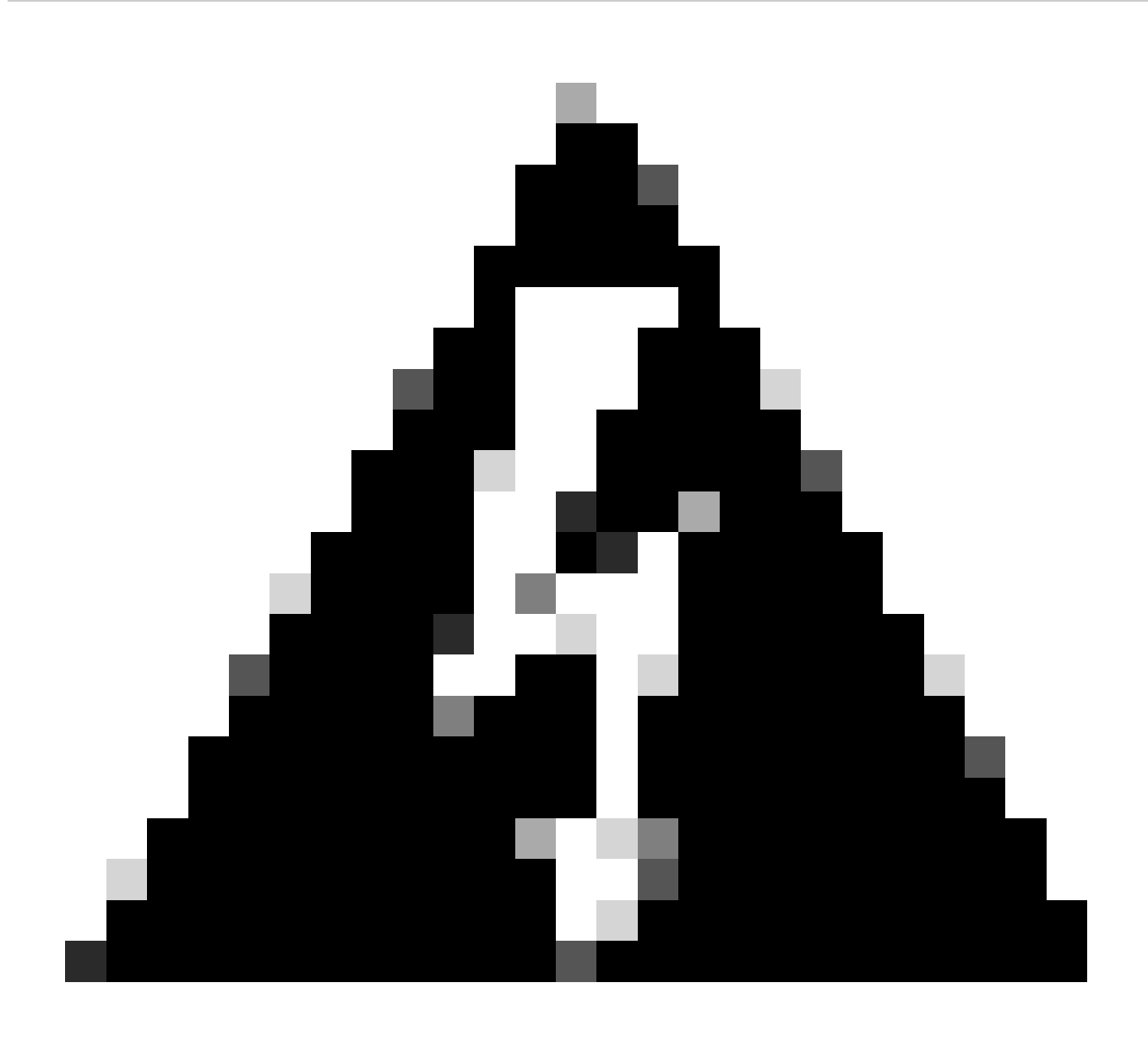

**Aviso**: a próxima solução é aplicável somente para as séries FPR4100 e FPR9300, qualquer outro hardware do Firewall Seguro precisa ser recriado. Além disso, essa solução alternativa interrompe o tráfego. Nesse sentido, os backups de FMC, FTD e FXOS são altamente recomendados, bem como uma janela de manutenção planejada.

Etapa 1. Inicie sessão no FMC e apague o inline set problemático no próximo caminho:

**Devices > Device Management > Edit the desired FTD > Inline Sets.** 

| Firewall Management Center<br>Devices / Secure Firewall InlineSets | Overview An          | alysis Policies | Devices | Objects | Integration | Deploy Q 🦧 🔅             | ⑦ admin ▼   stratts SECURE                    |
|--------------------------------------------------------------------|----------------------|-----------------|---------|---------|-------------|--------------------------|-----------------------------------------------|
| FTD                                                                |                      |                 |         |         |             |                          | Save                                          |
| Device Routing Interfaces Inline Se                                | ts DHCP VTE          |                 |         |         |             |                          |                                               |
|                                                                    |                      |                 |         |         |             |                          | Add Inline Set                                |
| Name                                                               | Interface Pairs      |                 |         |         |             |                          |                                               |
| A                                                                  | Inside-A<->Outside-A |                 |         |         |             |                          | /1                                            |
| в                                                                  | Inside-B<->Outside-B |                 |         |         |             |                          | /1                                            |
| с                                                                  | Outside-C<->Inside-C |                 |         |         |             |                          | /1                                            |
|                                                                    |                      |                 |         |         |             |                          |                                               |
|                                                                    |                      |                 |         |         |             |                          |                                               |
|                                                                    |                      |                 |         |         |             |                          |                                               |
|                                                                    |                      |                 |         |         |             |                          |                                               |
|                                                                    |                      |                 |         |         |             | Displaying 1-3 of 3 rows | $\langle Page 1 \text{ of } 1 \rangle \geq C$ |

Exclusão de Conjunto Embutido

#### Etapa 2. Salvar alterações e implantar.

| Firewall Management Center<br>Devices / Secure Firewall InlineSets | Overview Analysis  | Policies Devices | Objects Integration | Deploy     | Q 🖉 ☆ ⊘ admin र   रोक्स SECURE       |
|--------------------------------------------------------------------|--------------------|------------------|---------------------|------------|--------------------------------------|
| FTD                                                                |                    |                  |                     |            | You have unsaved changes Save Cancel |
| Cisco Firepower 4110 Threat Defense                                |                    |                  |                     |            |                                      |
| Device Routing Interfaces Inline Sets                              | DHCP VTEP          |                  |                     |            |                                      |
|                                                                    |                    |                  |                     |            |                                      |
| Name                                                               | terface Pairs      |                  |                     |            |                                      |
| A Ins                                                              | side-A<->Outside-A |                  |                     |            | /1                                   |
| B                                                                  | side-B<->Outside-B |                  |                     |            | /1                                   |
|                                                                    |                    |                  |                     |            |                                      |
|                                                                    |                    |                  |                     |            |                                      |
|                                                                    |                    |                  |                     |            |                                      |
|                                                                    |                    |                  |                     |            |                                      |
|                                                                    |                    |                  |                     |            |                                      |
|                                                                    |                    |                  |                     |            |                                      |
|                                                                    |                    |                  |                     | Displaying | 1-2 of 2 rows K < Page 1 of 1 > > C  |

Implantação de Exclusão de Conjunto Embutido

#### Etapa 3. Faça login no dispositivo FCM e navegue até Logical Devices e edite o Logical Device desejado.

| Overview     | Interfaces     | Logical Devices | Security Engine | Platform Settin | ngs                                  |             |                          |                      |                    | System Tools Help admin |
|--------------|----------------|-----------------|-----------------|-----------------|--------------------------------------|-------------|--------------------------|----------------------|--------------------|-------------------------|
| Logical Devi | ce List        |                 |                 | (1 Native i     | sstance) 0% (0 of 22) Cores Availabl | e           |                          |                      |                    | C Refresh 🖉 Add •       |
| FTD-1        |                |                 | Standalone      | Status:ok       |                                      |             |                          |                      |                    |                         |
| Applica      | tion           | Version         | Resource P      | rofile          | Management IP                        | Gateway     | Manag                    | jement Port          | Status             |                         |
| FTD FTD      |                | 7.2.5.1.29      |                 |                 | 10.88.171.89                         | 10.88.171.1 | Etherne                  | et1/8                | @ Online           | 🚾 🕅 C 🕍                 |
|              | Interface Name | 1               |                 |                 | Туре                                 |             | Attributes               |                      |                    |                         |
|              | Ethernet1/1    |                 |                 |                 | data                                 |             | Cluster Operational Stat | us : not-applicable  |                    |                         |
|              | Ethernet1/2    |                 |                 |                 | data                                 |             | FIREPOWER-MGMT-IP        | : 10.88.171.89       |                    |                         |
|              | Ethernet1/3    |                 |                 |                 | data                                 |             | HA-ROLE                  | : standalone         |                    |                         |
|              | Ethernet1/4    |                 |                 |                 | data                                 |             | UUID                     | : bf03d7e0-bdef-11ee | -be2a-b0be30d93c81 |                         |
|              | Ethernet1/5    |                 |                 |                 | data                                 |             |                          |                      |                    |                         |
|              | Ethernet1/6    |                 |                 |                 | data                                 |             |                          |                      |                    |                         |

Logical Device Edit (Edição de dispositivo lógico)

Etapa 4. Remova as duas interfaces que pertencem ao conjunto embutido problemático, que são Ethernet1/5 e Ethernet1/6 para este exemplo, e

salve as alterações.

| 0      | verview Interfaces                                    | Logical Devices Security Engl         | ne Platform Settings |        |             |                   |        | System Tools | Help admin |
|--------|-------------------------------------------------------|---------------------------------------|----------------------|--------|-------------|-------------------|--------|--------------|------------|
| E<br>S | <mark>diting - FTD-1</mark><br>tandalone   Cisco Secu | re Firewall Threat Defense   7.2.5.1. | 29                   |        |             |                   |        | Save         | Cancel     |
| D      | ata Ports                                             | •                                     |                      |        |             |                   |        |              |            |
|        | Ethernet1/1                                           |                                       |                      |        |             |                   |        |              |            |
| 8      | Ethernet1/2                                           |                                       |                      |        |             |                   |        |              |            |
| 8      | Ethernet1/3                                           |                                       |                      |        |             |                   |        |              |            |
|        | Ethernet1/4<br>Ethernet1/5<br>Ethernet1/6             |                                       | Ethernet1/6          |        |             |                   |        |              |            |
| 8      | Ethernet1/7                                           |                                       | La ner ner av 4      | _      |             |                   |        |              |            |
|        |                                                       |                                       | Ethernet1/5          |        |             | ETD 7.05.000      |        |              |            |
|        |                                                       |                                       | Ethernet1/2          |        |             | Ethernet1/8       |        |              |            |
|        |                                                       |                                       | Ethernet1/3          |        |             | Cick to configure |        |              |            |
| D      | ecorators                                             | E                                     | Ethernet1/1          |        |             | -                 |        |              |            |
|        |                                                       |                                       |                      |        |             |                   |        |              |            |
|        | Application                                           | Version Resour                        | ce Profile Managem   | ent IP | Gateway     | Management Port   | Status |              |            |
| 9      | FTD                                                   | 7.2.5.1.29                            | 10.88.171.           | 89     | 10.88.171.1 | Ethernet1/8       | online |              |            |
|        | Interface Name                                        |                                       | Туре                 |        |             |                   |        |              |            |
|        | Ethernet1/1                                           |                                       | data                 |        |             |                   |        |              |            |
|        | Ethernet1/2                                           |                                       | data                 |        |             |                   |        |              |            |
|        | Ethernet1/3                                           |                                       | data                 |        |             |                   |        |              |            |

Remoção de interface de conjunto embutido

Etapa 5. No FMC, navegue até Devices > Device Management, edite o FTD desejado e navegue até a guia Interfaces, clique no botão Sync Device, salve as alterações e implante.

| Firewall Management C<br>Devices / Secure Firewall Interface            | enter Overvie         | w Analys | is Policies    | Devices | Objects         | Integration |                            | Deploy | ۹       | <mark>/</mark> ? ¢ | 🕜 admin v    | cisco S     | ECURE  |
|-------------------------------------------------------------------------|-----------------------|----------|----------------|---------|-----------------|-------------|----------------------------|--------|---------|--------------------|--------------|-------------|--------|
| FTD<br>Cisco Firepower 4110 Threat Defense<br>Device Routing Interfaces | Inline Sets DHC       | P VTEP   |                |         |                 |             |                            |        |         |                    | d change:    | Save        | Cancel |
| Interface configuration has changed on                                  | device. Click to know |          |                |         |                 |             | Q Search by name           |        |         | Sync               | Device       | Add Interfa | ices 🔻 |
| Interface                                                               | Logical Name          | Туре     | Security Zones | MAC A   | ddress (Active/ | Standby)    | IP Address                 |        | Path M  | lonitoring         | Virtual Rout | er          |        |
| thernet1/1                                                              | Inside-A              | Physical |                |         |                 |             |                            |        | Disable | d                  |              |             | /      |
| thernet1/2                                                              | Outside-A             | Physical |                |         |                 |             |                            |        | Disabk  | d                  |              |             | /      |
| thernet1/3                                                              | Inside-B              | Physical |                |         |                 |             |                            |        | Disable | d                  |              |             | 1      |
| 🗞 Ethernet1/4                                                           | Outside-B             | Physical |                |         |                 |             |                            |        | Disabk  | d                  |              |             | /      |
| 😑 🕏 Ethernet1/5                                                         | Inside-C              | Physical |                |         |                 |             |                            |        | Disable | d                  | Global       |             |        |
| 😑 🕏 Ethernet1/6                                                         | Outside-C             | Physical |                |         |                 |             |                            |        | Disable | id                 | Global       |             |        |
| Ethernet1/8                                                             | diagnostic            | Physical |                |         |                 |             |                            |        | Disable | d                  | Global       |             | /      |
|                                                                         |                       |          |                |         |                 | Displaying  | 1-7 of 7 interfaces I < Pr | age 1  |         |                    |              | of 1 >      | > c    |

Sincronização FTD de Conjunto Embutido Após Remoção

Etapa 6. Edite o dispositivo lógico novamente, adicione a primeira interface (Ethernet1/5) novamente e salve as alterações.

| Overview Interfaces Logical Devices Security Engine Platform Settings             | System Tools Help admin           |
|-----------------------------------------------------------------------------------|-----------------------------------|
| Editing - FTD-1<br>Standalone   Cisco Secure Firewall Threat Defense   7.2.5.1.29 | Save                              |
| Data Ports                                                                        |                                   |
| Ethernet1/1                                                                       |                                   |
| Ethernet1/2                                                                       |                                   |
| Ethernet1/3                                                                       |                                   |
| Ethernet1/4                                                                       |                                   |
| Ethernet1/5 Ethernet1/4                                                           |                                   |
| Ethernet1/6                                                                       |                                   |
| Ethernet1/2                                                                       | <b>0</b>                          |
|                                                                                   | FTD - 7.2.5.208                   |
| Ethernet1/3                                                                       | Ethernet1/8<br>Click to configure |
|                                                                                   |                                   |
| Decorators Ethernet1/1                                                            |                                   |
|                                                                                   |                                   |
|                                                                                   |                                   |
|                                                                                   |                                   |
|                                                                                   |                                   |
|                                                                                   |                                   |
| Application Version Resource Profile Management IP Gateway                        | Management Port Status            |
| FTD 7.2.5.1.29 10.88.171.89 10.88.171.1                                           | Ethernet1/8 online                |
| Interface Name Type                                                               |                                   |
| Ethernet1/1 data                                                                  |                                   |
| Ethernet1/2 data                                                                  |                                   |
| Ethernet1/3 data                                                                  |                                   |

Inline Set First Interface Adding

#### Passo 7. Clique no Sync Device botão, salve as alterações e implante novamente.

| Firewall Management Ce<br>Devices / Secure Firewall Interface           | enter <sub>Overvi</sub> | ew Analysi: | s Policies     | Devices | Objects          | Integration  |                            | Deploy Q | <b>&amp;</b> * | 🕑 admin       | cisco SECURE     |
|-------------------------------------------------------------------------|-------------------------|-------------|----------------|---------|------------------|--------------|----------------------------|----------|----------------|---------------|------------------|
| FTD<br>Cisco Firepower 4110 Threat Defense<br>Device Routing Interfaces | Inline Sets DHC         | CP VTEP     |                |         |                  |              |                            |          |                | ed change:    | Save             |
| Interface configuration has changed on                                  | device. Click to know   |             |                |         |                  |              | Q Search by name           |          | Sync           | Device        | Add Interfaces 🔻 |
| Interface                                                               | Logical Name            | Туре        | Security Zones | MAC Ac  | Idress (Active/S | tandby)      | IP Address                 | Path     | Monitoring     | Virtual Route | er               |
| le Ethernet1/1                                                          | Inside-A                | Physical    |                |         |                  |              |                            | Disab    | ed             |               | 1                |
| Ethernet1/2                                                             | Outside-A               | Physical    |                |         |                  |              |                            | Disab    | ed             |               | /                |
| Ethernet1/3                                                             | Inside-B                | Physical    |                |         |                  |              |                            | Disab    | ed             |               | /                |
| le Ethernet1/4                                                          | Outside-B               | Physical    |                |         |                  |              |                            | Disab    | ed             |               | /                |
| Ethernet1/5                                                             | Inside-C                | Physical    |                |         |                  |              |                            | Disab    | ed             | Global        | /                |
| 😑 🎓 Ethernet1/6                                                         | Outside-C               | Physical    |                |         |                  |              |                            | Disab    | ed             | Global        |                  |
| Ethernet1/8                                                             | diagnostic              | Physical    |                |         |                  |              |                            | Disab    | ed             | Global        | /                |
|                                                                         |                         |             |                |         |                  |              |                            |          |                |               |                  |
|                                                                         |                         |             |                |         |                  | Displaying 1 | -7 of 7 interfaces IC < Pa | age      |                |               |                  |

Sincronização de FTD após adição da primeira interface

Etapa 8. Edite o dispositivo lógico novamente, adicione a primeira interface (Ethernet1/6) mais uma vez e salve as alterações.

| Overview Interfaces Logical Devices Security Engine Platform Security Engine      | ettings       |             |                    |        | System Tools | Help admin |
|-----------------------------------------------------------------------------------|---------------|-------------|--------------------|--------|--------------|------------|
| Editing - FTD-1<br>Standalone   Cisco Secure Firewall Threat Defense   7.2.5.1.29 |               |             |                    |        | Save         | Cancel     |
| Data Ports                                                                        |               |             |                    |        |              |            |
| Ethernet1/1                                                                       |               |             |                    |        |              |            |
| Ethernet1/2                                                                       |               |             |                    |        |              |            |
| Ethernet1/3                                                                       |               |             |                    |        |              |            |
| Ethernet1/4                                                                       |               |             |                    |        |              |            |
| Ethernet1/5                                                                       | Ethernet1/4   |             | -                  |        |              |            |
| Ethernet1/6                                                                       |               |             |                    |        |              |            |
| Ethernet1/7                                                                       | Ethernet1/5   |             | •                  |        |              |            |
|                                                                                   | Ethernet1/2   |             | FTD - 7.2.5.208    |        |              |            |
|                                                                                   | Ethernet1/3   |             | Click to configure |        |              |            |
| Decorators                                                                        | Ethernet1/1   |             | -                  |        |              |            |
|                                                                                   |               |             |                    |        |              |            |
|                                                                                   |               |             |                    |        |              |            |
|                                                                                   |               |             |                    |        |              |            |
|                                                                                   |               |             |                    |        |              |            |
| Application Version Resource Profile                                              | Management IP | Gateway     | Management Port    | Status |              |            |
| FTD 7.2.5.1.29                                                                    | 10.88.171.89  | 10.88.171.1 | Ethernet1/8        | online |              |            |
| Interface Name                                                                    | Туре          |             |                    |        |              |            |
| Ethernet1/1                                                                       | data          |             |                    |        |              |            |
| Ethernet1/2                                                                       | data          |             |                    |        |              |            |
| Ethernet1/3                                                                       | data          |             |                    |        |              |            |

Inline Set Second Interface Adicionando

#### Etapa 9. Repita a Etapa 5 clicando no Sync Device botão, salvando as alterações e implantando.

| Firewall Management Ce<br>Devices / Secure Firewall Interface           | enter <sub>Overv</sub> | iew Analysi | s Policies     | Devices | Objects          | Integration  |                            | Deploy Q | 🖉 🌣        | 🕜 admin 🗸      | cisco SECURE    |
|-------------------------------------------------------------------------|------------------------|-------------|----------------|---------|------------------|--------------|----------------------------|----------|------------|----------------|-----------------|
| FTD<br>Cisco Firepower 4110 Threat Defense<br>Device Routing Interfaces | Inline Sets DH         | CP VTEP     |                |         |                  |              |                            |          |            | ed changes     | ave Cancel      |
| Interface configuration has changed on                                  | device. Click to know  | more.       |                |         |                  |              | Q Search by name           |          | Sync       | Device         | dd Interfaces 🔻 |
| Interface                                                               | Logical Name           | Туре        | Security Zones | MAC Ad  | Idress (Active/S | Standby)     | IP Address                 | Path     | Monitoring | Virtual Router |                 |
| thernet1/1                                                              | Inside-A               | Physical    |                |         |                  |              |                            | Disa     | bled       |                | 1               |
| thernet1/2                                                              | Outside-A              | Physical    |                |         |                  |              |                            | Disa     | bled       |                | /               |
| to Ethernet1/3                                                          | Inside-B               | Physical    |                |         |                  |              |                            | Disal    | bled       |                | /               |
| l Ethernet1/4                                                           | Outside-B              | Physical    |                |         |                  |              |                            | Disa     | bled       |                | /               |
| l Ethernet1/5                                                           | Inside-C               | Physical    |                |         |                  |              |                            | Disa     | bled       | Global         | /               |
| 🗢 🏂 Ethernet1/6                                                         |                        | Physical    |                |         |                  |              |                            | Disa     | bled       |                |                 |
| Ethernet1/8                                                             | diagnostic             | Physical    |                |         |                  |              |                            | Disa     | bled       | Global         | /               |
|                                                                         |                        |             |                |         |                  | Displaying 1 | I-7 of 7 interfaces I < Pa | ige 1    |            |                | of1 > >∣ C      |

Sincronização de FTD após adição da segunda interface

Etapa 10. Configure as interfaces com os mesmos parâmetros de antes e adicione o conjunto em linha novamente.

| Firewall Man                              | agement Cen<br>Firewall InlineSets | nter c      | Overview    | Analysis | Policies | Devices | Objects | Integration | Depl      | w Q <u>८</u> 🌣      | 🍘 admin ▾ 🏻 🖞  | SECURE        |
|-------------------------------------------|------------------------------------|-------------|-------------|----------|----------|---------|---------|-------------|-----------|---------------------|----------------|---------------|
| FTD                                       |                                    |             |             |          |          |         |         |             |           |                     | d changes Save | Cancel        |
| Cisco Firepower 4110 Th<br>Device Routing | Interfaces                         | Inline Sets | DHCP        | VTEP     |          |         |         |             |           |                     |                |               |
|                                           |                                    |             |             |          |          |         |         |             |           |                     | Ad             | ld Inline Set |
|                                           |                                    |             |             |          |          |         |         |             |           |                     |                |               |
| Name                                      |                                    | Interfa     | ace Pairs   |          |          |         |         |             |           |                     |                |               |
| A                                         |                                    | Inside      | -A<->Outsid | le-A     |          |         |         |             |           |                     |                | 1             |
| В                                         |                                    | Inside      | -B<->Outsid | e-B      |          |         |         |             |           |                     |                | 1             |
| с                                         |                                    | Inside      | -C<->Outsid | le-C     |          |         |         |             |           |                     |                | 1             |
|                                           |                                    |             |             |          |          |         |         |             |           |                     |                |               |
|                                           |                                    |             |             |          |          |         |         |             |           |                     |                |               |
|                                           |                                    |             |             |          |          |         |         |             |           |                     |                |               |
|                                           |                                    |             |             |          |          |         |         |             |           |                     |                |               |
|                                           |                                    |             |             |          |          |         |         |             | Displayir | ig 1-3 of 3 rows ∣K | < Page 1 of    | 1 > >  C      |
|                                           |                                    |             |             |          |          |         |         |             |           |                     |                |               |

Configuração do conjunto em linha

Dessa vez, a ordem da interface dos conjuntos em linha é exibida da maneira esperada. Salvar alterações e implantar uma última vez.

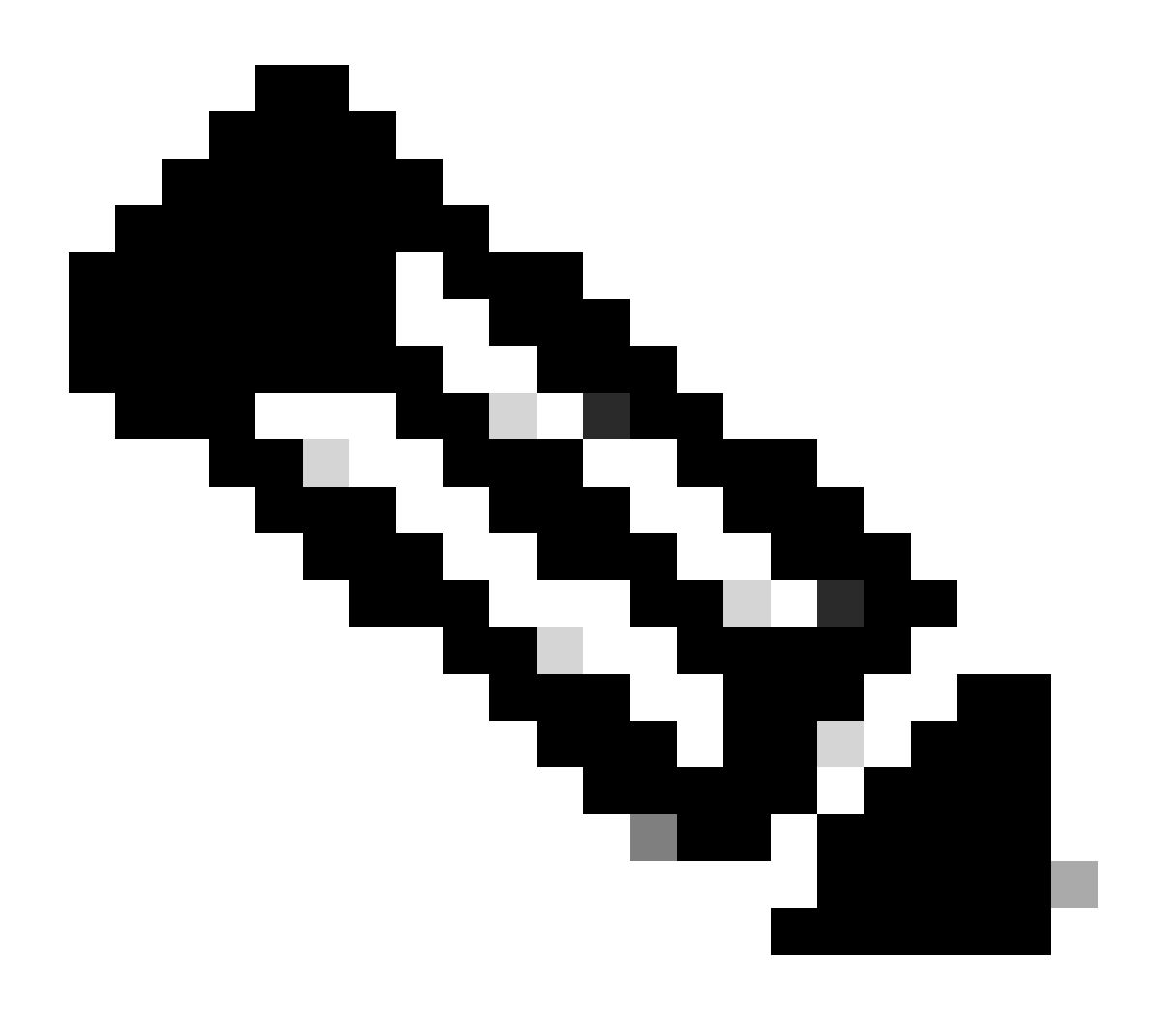

**Observação**: a seção Exemplo de caso deste documento deve ser executada mais uma vez para validar se as IDs das interfaces estão agora na ordem correta.

Informações Relacionadas

• <u>Suporte técnico e downloads da Cisco</u>

### Sobre esta tradução

A Cisco traduziu este documento com a ajuda de tecnologias de tradução automática e humana para oferecer conteúdo de suporte aos seus usuários no seu próprio idioma, independentemente da localização.

Observe que mesmo a melhor tradução automática não será tão precisa quanto as realizadas por um tradutor profissional.

A Cisco Systems, Inc. não se responsabiliza pela precisão destas traduções e recomenda que o documento original em inglês (link fornecido) seja sempre consultado.